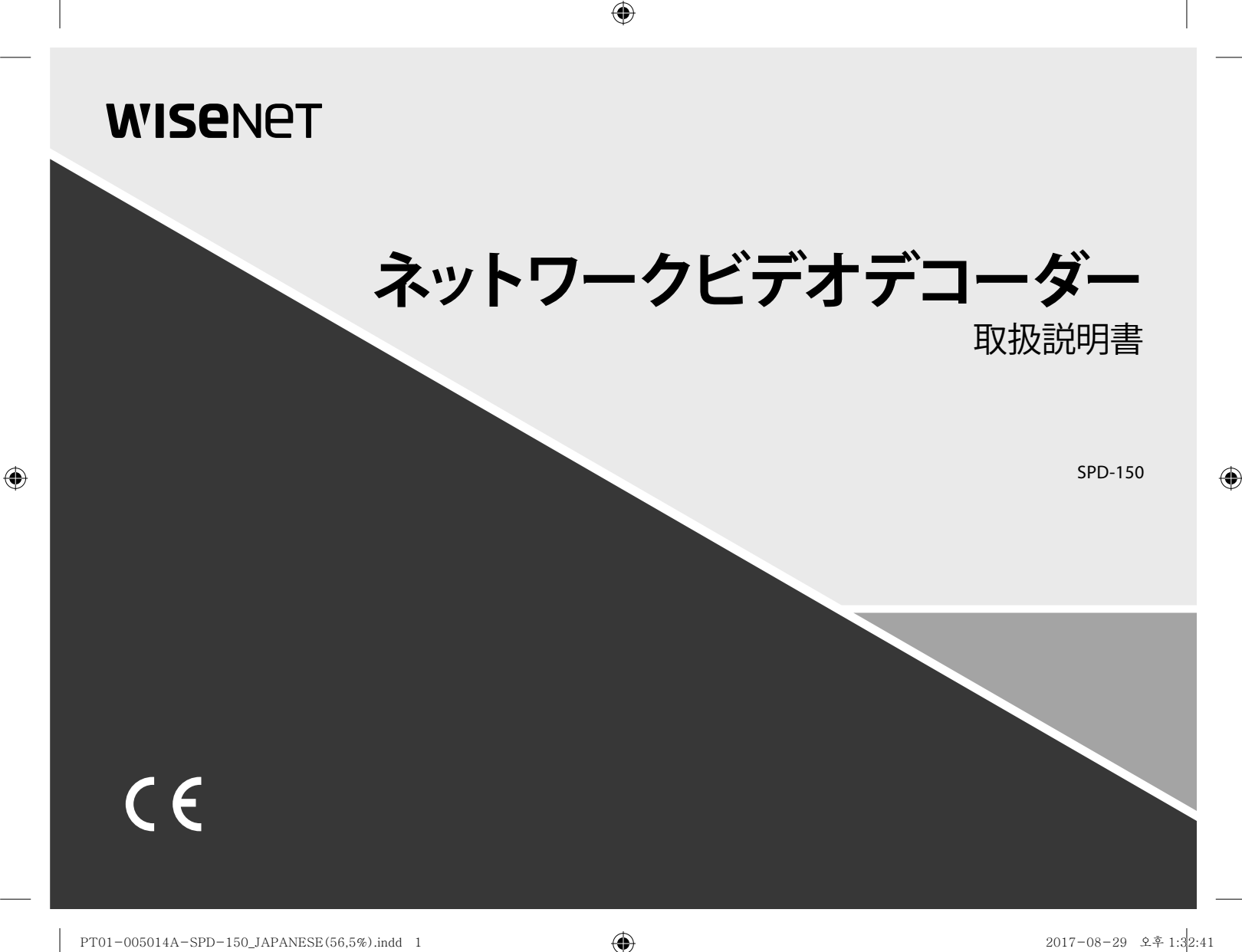

PT01-005014A-SPD-150\_JAPANESE(56,5%).indd 1

### **ネットワークビデオデコーダー** 取扱説明書

#### Copyright

©2017 Hanwha Techwin Co., Ltd. All rights reserved.

#### Trademark

本書に記載されている各商標は登録済みです。本書に記載されている本製品の名称およびその他の商標は、各社の登録商標です。

۲

۲

#### 制約について

本書の著作権は留保されています。どのような状況であっても、本書の一部または全体を複製、配布または変更するには、正式な認可が 必要です。

#### 免責事項について

Hanuha Techuinは戦极説明書の完全性および正確性について万全を開しておりますが、その内容について公式に保証するものでは ありません。

この取扱説明書の使用およびその結果については、すべてユーザーが責任を負うことになります。本仕様は製品の性能向上のために事前予 告なして変更されることがあります。

#### ◆ 設計および仕様は予告なく変更する場合があります。

◆初期の管理者的は「Jadmin」です、初回ログイン特にパスワードを設定する必要があります。 個人情報を安全に保護し、情報商高の被害を防ぐため、3か月に1回いスワードを変更してください。 パスワードの管理こスによるセキュリティ及びその他の問題は、ユーザー側の責任となりますことを御了承ください。

概要

### 重要な安全ガイド

この製品を適正に使用し、リスクやダメージを防ぐため、以下の注意事項に留意してください。

#### 警告/注意

| <u>承</u> 警告 | 重度のケガ、死亡する危険性がある<br>内容です。 | ⚠注意 | 装置を損傷したり軽度のケガを負っ<br>たりする危険性がある内容です。 |
|-------------|---------------------------|-----|-------------------------------------|
|-------------|---------------------------|-----|-------------------------------------|

#### 警告

 $(\mathbf{\Phi})$ 

- 1つのコンセントに複数の電源コードを接続(タコ足接続)しないでください。火災の原因となります。
- 製品の上に水または他の液体が入った容器を置かないでください。製品の故障及び火災の原因 となります。
- 電源コードを無理やり曲げたり、重いものに押さえられ破損しないようにしてください。 火災の原因となります。
- 製品のカバーを開けないでください。また、分解・修理・改造しないでください。
   異常作動による火災・感電・傷害の危険があります。
- 5. 湿気や誇りが多い環境に設置しなしでください。火災・感電の原因となります。
- 電源コードを過剰に強く引っ張らないでください。また、濡れた手で触らないでください。 火災・感電の危険があります。
- 7. 製品の設置環境を誇りがないように綺麗にしてクリーニングには乾燥した柔らかい布を使用し、 水、シンナーあるいは有機溶剤を使用しないでください。製品の表面をキズ付く恐れがあるし、故 障・感電の危険があります。
- ラジエーター、熱レジスタ、あるいは熱を発する他の装置(アンプを含む)など熱源の近くに 設置しないで下さい。火災の危険があります。
- 9. 電源ケーブル及び外部入出力ボートが突出されてありますので製品を壁に近く設置するとケー ブルが曲がったり押さえられ破損及び新練する恐れがあります。壁から製品の背面は15cm以 上、側面は5cm以上離れて設置してください。
- 10. 本製品の動作のための入力電圧は電圧変動範囲が規定電圧の10%以内であるべきで電源コン セントは必ず接地になっていなければなりません。
- 11. 柔らかく乾いた布か湿った布で製品素面の汚れた部分を拭き取ります。 (アルコール成分、溶剤、界面活性剤や油分を含む洗剤や化粧品を使用しないでください。製品の変形や損傷につながる恐れがあります。)
- 本製品は "クラス2(Class 2)"または "LPS"のマークがあり、定格12 Vdc、最小電流1.8 Aの規格認 定取得済みの電源ユニットにより電気供給が行われるものとします。
- 13. IEEE 802-3afiに準拠してイーサネットPOEJに電力を供給する有線LAN/ンプは、UL規格認定取得 済みデバイスであり、出力は、UL60950-1に定義される通り規格認定取得済み電源として評価 されているものとします。
- 14. 付随するイーサネットワイヤリングは建造物内部に限られます。

#### 注意

- 1. 強い磁性や電波がある場所ラジオ・TVなどの無線機器の隣接した場所は設置を避けてください。
- 2. 製品の上に重い物を置かないでください。また、内部に異質物が入らないようにしてください。
- 3. 換気がいいところに設置して直射日光や熱にさらさないでください。
- 4. 製品は必ず安定した平らな場所に設置して垂直及び斜めにしては使用しないでください。
- 5. 強い衝撃及び振動は機器故障の原因になりますので使用時注意してください。
- 6. 異常な音または臭いがする場合は直ちに電源を切って販売店に問い合わせしてください。
- 7. システムの性能を維持するためには販売店に依頼して定期的な点検をしてください。
- 8. 必ず接地されたコンセントに電源ケーブルを連結してください。

### ご使用の前に

 $( \mathbf{ } )$ 

このマニュアルでは、製品を使用するために必要な操作情報を記載しており、各部品の詳細とその機能、および メニューとネットワークの設定について説明します。 以下の点に留意してください:

- 本取扱説明書の著作権は、Hanwha Techwin 社が保持しています。
- 本取扱説明書は、事前にHanwha Techwin 社の許可がない限り複製できません。
- 標準的ではない製品の使用や、本取扱説明書に記載されている指示への違反により発生した製品への損害については当社は一切責任を負いません。
- 問題を確認するためにシステムのケースを開けたい場合は、本製品を購入した販売店の専門家に相談してください。

### 電池 ( <u>魚</u> 警告)

本製品の電池を不適切なものに交換すると爆発の原因になりますので必ず本製品に使用されているものと 同じ種類の電池を使用してください。 現在、使用している電池の仕様は以下の通りです。

• 正規電圧: 3V

- 正規容量: 210mAh
- 標準連続負荷 : 0.4mA
- 動作温度:-20°C~+60°C(-4°F~+140°F)

#### 注意

۲

- 電源コードをアース端子付きのコンセントに接続します。
- メインプラグは切断装置として使用され、いつでも利用可能になります。
- バッテリーは直射日光の当たる場所や、熱器具の近くには置かないでください。
- 指定されていないタイプの電池に交換すると、爆発の原因になる恐れがあります。使用済電池は説明書に従って廃棄してください。

概要

### 動作温度

本製品の保証動作温度範囲は、0℃~40℃(32下~104°)です。 保証温度以下で長期間保管された場合は、使用時機器が動作しない可能性があります。 低温で長期間保管した後に使用する際は、本製品をしばらく室温に置いてから使用してください。

### セキュリティに関する注意事項

初期の管理者Dは「admin」です。初回ログイン時にパスワードを設定する必要があります。 個人情報を安全に保護し、情報窃盗の被害を防ぐため、3か月に1回パスワードを変更してください。 パスワードの管理ミスによるセキュリティ及びその他の問題は、ユーザー側の責任となりますことを御了 承ください。 ۲

۲

4\_ 概要

۲

| 第1章               | <ul> <li>3 重要な安全ガイド</li> <li>3 ご使用の前に</li> <li>5 目次</li> </ul>                                                               | <b>第4章</b> | <ol> <li>システム設定</li> <li>デバイスの設定</li> <li>ネットワーク設定</li> </ol>                                     |      |
|-------------------|----------------------------------------------------------------------------------------------------|------------|---------------------------------------------------------------------------------------------------|------|
| 776.24            | <ul> <li>6 特徴</li> <li>7 各部の名称と機能(前面)</li> <li>7 各部の名称と機能(背面)</li> </ul>                                                     | <b>第5章</b> | 26 製品仕様<br>27 外観図<br>27 デフォルト設定<br>28 トラブルシューティング<br>29 Open Source License Report on the Product | ● 趙卿 |
| 第2章<br>他のデバイスとの接続 | <ul> <li>8 外部デバイスへの接続</li> <li>USBの接続</li> <li>8 イーサネット接続</li> <li>8 電源接続</li> <li>9 アース線接続</li> <li>9 ネットワークへの接続</li> </ul> |            |                                                                                                   | I    |

۲

| 笛っ音 | 10 | はじめに       |
|-----|----|------------|
| あり早 | 11 | ライブ画面構成    |
| ライブ | 13 | ライブ画面モード   |
|     | 14 | 音声オン/オフ    |
|     | 15 | レイアウト設定    |
|     | 15 | ランチャーの設定   |
|     | 15 | BNCレイアウト設定 |
|     |    |            |

日本語\_5

目次

۲

| Ū | D |
|---|---|

概要

### 特徴

۲

本製品はネットワークカメラが保存したビデオと音声を再生することができます。

- 使いやすいユーザーインターフェース
- さまざまな4Kカメラ解像度をサポート(3840X2160、4096X2160、4000X3000)
- HDMIを使用し4K HD画像を出力
- ONVIF Profile S規格およびRTP / RTSPプロトコルのサポート
- 49チャンネル同時出力(HDMI:32チャンネル、VGA:16チャンネル、BNC:1チャンネル)
- インストールウィザード機能(簡単設定)

### パッケージ内容

製品の梱包を解いて平らな場所または設置場所に置いてください。 本体以外に、以下の付属品がパッケージに梱包されていることを確認してください。

|                                                                                                    | < <p>S</p> | 0       |
|----------------------------------------------------------------------------------------------------|------------|---------|
| Decoder                                                                                                    | マウス        | 取扱説明書CD |
| $\overline{\checkmark}$                                                                                        |            | - Al    |
| 取扱説明書又はクイックマニュアル                                                                                               | 端子台        | タッピンねじ  |
| a for the second second second second second second second second second second second second second second se |            |         |
| プラスチックアンカー                                                                                                    |            |         |

### 各部の名称と機能(前面)

۲

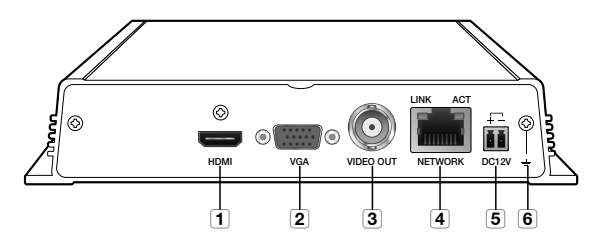

|   | 部品名         | 機能                                                                            |
|---|-------------|-------------------------------------------------------------------------------|
| ( | 1 HDMI      | HDM映像出力ポート。                                                                   |
| ( | 2 VGA       | VGA映像出力ポート。                                                                   |
| ( | 3 VIDEO OUT | これはビデオを表示するBNC端子です。                                                           |
| ( | 4 NETWORK   | これはイーサネットケーブルを接続する端子です。<br>= 電源入力は、PoEを使用します。(PoE電源仕様については、*製品仕様(*を参照してください。) |
| ( | 5 DC12V     | これは指定の電源を接続する端子です。                                                            |
| ( | 6 アース接続     | 別のアースケーブルと接続する端子。<br>= アースケーブルを追加し、デバイスの安全使用をサポートします。                         |

### 各部の名称と機能(背面)

۲

۲

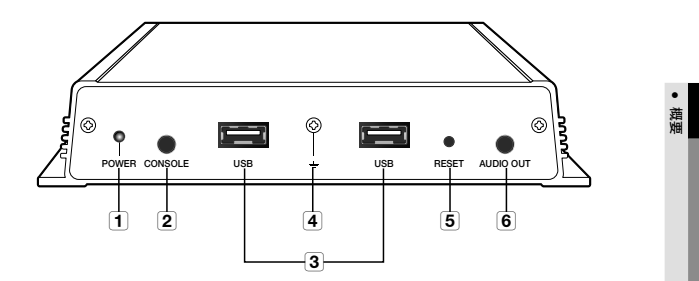

|   | 部品名       | 機能                                                                                                    |
|---|-----------|----------------------------------------------------------------------------------------------------|
| 1 | POWER     | LEDにより、ONIOFFステータスを表示します。<br>- 通常動作:LED ON<br>- 異常動作:LED OFF                                                     |
| 2 | CONSOLE   | [CONSOLE]は修理目的のみで設計されています。                                                                                       |
| 3 | USB       | USBデバイスを接続します。                                                                                                   |
| 4 | アース接続     | 別のアースケーブルと接続する端子。<br>■ アースケーブルを追加し、デバイスの安全使用をサポートします。                                                            |
| 5 | RESET     | このボタンは、パスワードを忘れた場合にデバイスを初期化する際に使用できます。<br>このボタンをおよそ10秒間長押しすると、パスワード初期化のボップアップウィンドウが立ち上<br>がリ、パスワードをリセットするよう促します。 |
| 6 | AUDIO OUT | これはボイスシグナル出力用端子です(3.5 π)。                                                                                        |

日本語\_**7** 

# 他のデバイスとの接続

### 外部デバイスへの接続

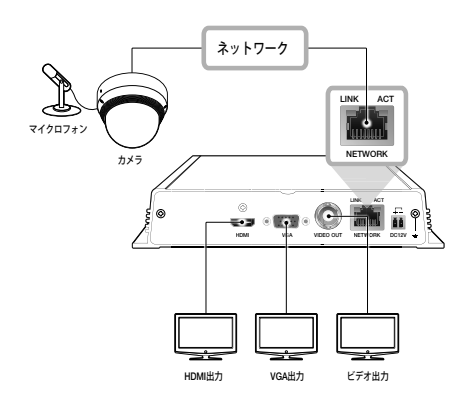

 定格外または不適切な電源を使用するとシステムが損傷する場合があります。電源ボタンを押す前に、定格電源を 使用していることを確認してください。

### USBの接続

۲

- 1. USBメモリーまたはマウスをUSBポートに接続することができます。
- この製品にはホットプラグ機能がサポートされているため、システム動作中にUSBデバイスの接続と取外し が可能です。
  - USBデバイスによっては互換性の問題で正常動作しない可能性がありますので、事前確認をお願いいたします。
    - 規格品(メタルカバータイプ)USBデバイス以外には動作保証は出来ません。
    - USBコネクターピンの磨耗によってUSB信号の読取が悪くなる可能性があります。

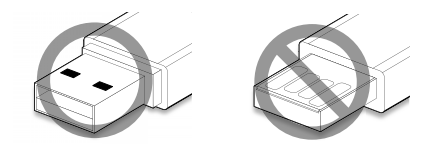

### イーサネット接続

۲

イーサネットケーブルを接続し、ローカルネットワークまたはインターネットに接続します。 PoEスイッチから個別に電力供給を行うことで、電源アダプターなして接続することができます。 = PoE電源任態については、**電品仕様**を参照してください。(20ページ)

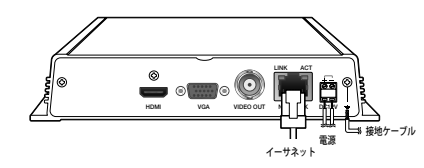

### 電源接続

( )

通常のイーサネットケーブルを使用する場合、電源性絵用の電源アダプターに接続します。 電源アダプタの(+、-)ワイヤーを、ドライバーを使用して、ネットワークビデオデコーダーの電力入力端子に接 続します。

- PoEとDC12Vの電源を同時に使用すると、デバイスは外部電源で動作します(DC12V)。
  - PoE機能のあるルーターを使用して接続する場合は、外部電源は不要です。
     PoEはIEEE 802.3afと互換性がなければなりません。
  - DC 12Vには極性があるため、接続する際は注意してください。
  - 外部デバイスを接続する場合、まずデバイスの電源をオフにしなければなりません。
  - セットとアダプターの電源ケーブルを最初に接続し、次に定格220Vの壁コンセントに差し込みます。
  - アダプター出力ケーブルは延長して使用しないでください。
  - = 電源ケーブルを延長する必要がある場合は、サービスセンターにお問い合わせください。

### それぞれのモデルの電源ケーブル仕様

| 入力電源   | ワイヤタイプ(AWG) | ケーブル長(最長) |  |
|--------|-------------|-----------|--|
| DC 12V | #18         | 19m       |  |
| DG 12V | #16         | 30m       |  |

8\_他のデバイスとの接続

### アース線接続

ドライバーを使用して、電源入力端子の右横で、アース線をFGねじに接続します。

- 接地により、落雷による損傷から製品を保護します。
  - 接続するときは、デバイスの電源を必ずオフにします。

### アース線の推奨仕様

長さ:最長3M

۲

- 厚さ: 18AWG以上
- 例) UL1007 AWG18/16、UL1015 AWG18/16/14/12、UL2468 AWG18/16/14

### ネットワークへの接続

(文) = ネットワーク接続の詳細については、"ネットワーク設定"を参照してください。(24ページ)

### ネットワークビデオデコーダーの取付け方法

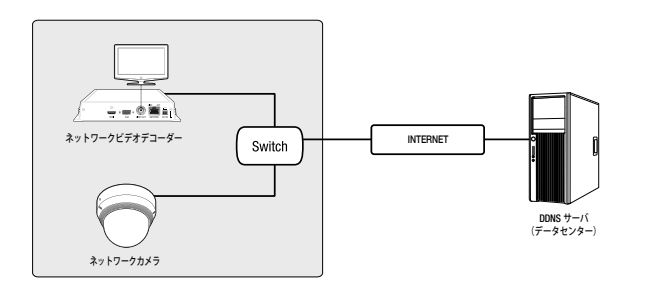

۲

۲

( )

日本語\_9

# ライブ

### はじめに

### 起動

- 1. デコーダーを電源に接続します。
- 2. アイコンが表示される順番で、初期化処理が進みます。
- 3. ステップ3が終わると、ライブスクリーンが現れます。

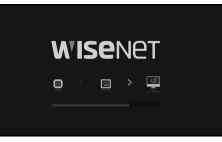

A (810/WW

۲

2. 00/422-61

۲

### インストールウィザード

下記に示されているように、<インストールウィザード>の各手順に従って進めてください。

- 1. <言語> 画面で、言語を選択し、<次へ> ボタンを選択し ます。
- <ID/パスワード> 画面で、パスワードを設定し、 <次へ> を押します。
- <ネットワーク> 画面で、ネットワークアクセス方法とア クセス環境を設定します。シンプルイントラネットを使 用する場合、<次へ>をクリックします。
- ネットワーク(カメラ):カメラに接続し、カメラからビデ オフィードを受信します。
- ネットワーク設定

۲

- IPタイプ : ネットワーク接続方法を選択します。

- IPアドレス、サブネットマスク、ゲートウェイ、DNS

- LANケーブルがボートに接続されていない場合、設定ボタンは有効化されません。LANケーブルコネクションをチェックします。
  - = ネットワーク設定について詳しくは、ユーザーマニュアルをご参照ください。

 <日付/時刻>で日付/時刻を設定した後、<完了>ボタンを クリックし、設定完了ウィンドウを開きます。

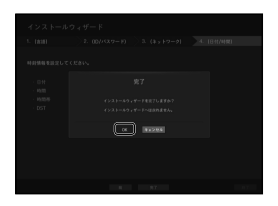

10\_ ライブ

### シャットダウン

- 1. ライブ画面メニューで<シャットダウン>を選択します。
- "シャットダウン"確認ポップアップウィンドウが表示されます。
- <OK>をクリックします。 システムがシャットダウンされます。
- システムをシャットダウンできるのは、"シャットダウン" 権限を持ったユーザーのみです。
  - 権限管理については、"ユーザー > 権限の設定"を参照してください。(18ページ)

### ログイン

۲

Decoderメニューを使用するには、当該メニューにアクセスする権限のあるユーザーとしてログインする 必要があります。

 ライブモード画面上でマウス右ボタンをクリックします。 右図のようなライブ画面メニューが表示されます。

<ログイン>を選択します。
 ログイン画面が表示されます。

■ 権限管理については、"ユーザー > 権限の設定"を参照してくだ
 さい。(18ページ)

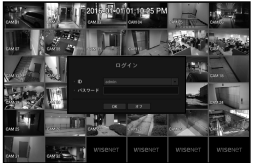

### ライブ画面構成

۲

۲

### ライブ画面上のアイコン

ライブ画面上のアイコン表示でDecoderの状態や動作を確認することができます。

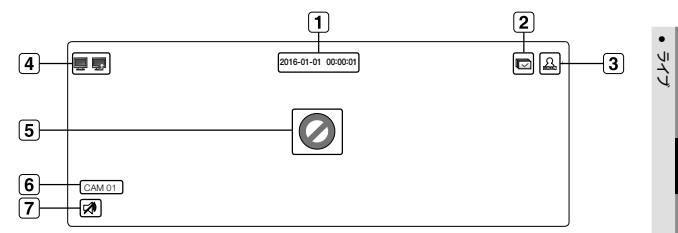

| 名前        |              |                 | 説明                                                                                                    |
|-----------|--------------|-----------------|----------------------------------------------------------------------------------------------------|
| 1 現在日付、時刻 |              | 付、時刻            | 現在の日付と時刻が表示されます。                                                                                                    |
| 2         | 画面<br>状態モード  |                 | 設定された時間間隔で全チャンネルがシーケンスモードのときに表示されます。                                                                                                    |
| 3         | ログイ          | イン情報            | ログインすると、 <b>"LOG ON</b> "アイコンが表示されます。                                                                                                    |
| 4         | システム<br>状況表示 | <b>.</b>        | ネットワーク過負荷のときに表示されます。<br>■ 最大気管容量を超過してCPUに適負荷が発生した場合に表示されます。そのとき<br>はカメラ股を修正したり、カメラを削除してパフォーマンス負荷を軽減した場<br>合、表示が消えます。                            |
|           |              | <b>.</b>        | サーバーに更新するファームウェアがあるときに表示されます。                                                                                                    |
|           |              | 0               | カメラが< <b>オン</b> >に設定されている状態で入力がない場合に表示されます。                                                                                                    |
|           |              | 51              | カメラが < <b>オン</b> になった状態でライブ画像をサポートする解像度を超えたとき、<br>表示されます。                                                                                       |
| 5         | 映像入力<br>状態表示 | <b>WISE</b> NET | サポートされないチャンネルを表示します。(36分割で32チャンネルのビデオを表示します)                                                                                                    |
|           |              |                 | カメラが<オフ>の場合又は登録されているカメラがない場合或いは <covert2・モー<br>ドの場合、画面上には肉に表示されません。<br/>カメラが-Covert1に設定されている場合、映像は表示されませんが、OSDメニュ<br/>ーは表示されます。</covert2・モー<br> |
| 6         | カメラタイト       | ・ル/チャンネル        | カメラタイトルとチャンネル番号を表示します。                                                                                                    |
| 7         | カメラ<br>状態表示  | <b>\$</b>       | 音声オン/オフ状態が表示されます。無効にした場合、映像モードでは表示されま<br>せん。                                                                                                    |

日本語\_**11** 

# ライブ

### ライブ画面メニュー

ライブ画面モードでマウス右ボタンをクリックすると、ライブ画面メニューが開き、各メニューにアクセ スできます。

ライブ画面メニューはログイン/アウトの状態、分割モード、およびDecoder操作状態により異なります。

### シングルモードメニュー

シングルモードメニューは、シングルモードでのみ使用できます。

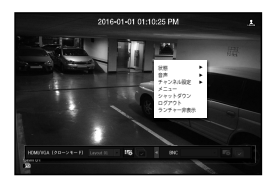

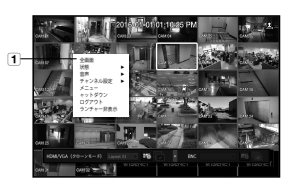

<シングルモードメニュー>

<分割画面内の1チャンネル選択メニュー>

|   | メニュー | 説明                                                     |
|---|------|--------------------------------------------------------|
| 1 | 全画面  | 分割モードの該当するチャンネルを選択してクリックすると、選択したチャンネルの全<br>画面に切り替わります。 |

### 分割モードメニュー

۲

۲

ライブ分割モードで右クリックすると次のようなメニューが表示されます。 分割モードでのメニューは、ログイン/ログアウトの状態によって異なります。

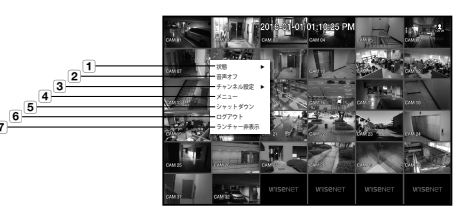

|   | メニュー        | 説明                                                                                           |
|---|-------------|----------------------------------------------------------------------------------------------|
| 1 | 状態          | それぞれのチャンネルに接続されるカメラの接続情報とライブステータスを表示しま<br>す。" <b>状態</b> "を確認してください。(13ページ)                   |
| 2 | 音声オン/オフ     | 選択したチャンネルの音声をオンまたはオフします。<br><b>*音声オン/オフ*</b> を参照してください。(14ページ)                               |
| 3 | チャンネル設定     | チャンネル設定:単一チャンネルまたは複数チャンネルを選択し、それぞれのチャンネルの<br>設定を変更します。<br><b>"チャンネル設定</b> *を参照してください。(14ページ) |
| 4 | メニュー        | メインメニューに入ります。メニュー設定を御参照ください。(17ページ)                                                          |
| 5 | シャットダウン     | システムシャットダウンダイアログが表示されます。                                                                     |
| 6 | ログイン/ログアウト  | ログインまたはログアウトを行います。                                                                           |
| 7 | ランチャー表示/非表示 | ランチャーを表示または非表示にします。                                                                          |

۲

### ライブ画面モード

64個までのライブ映像を、シングルモード、10種類の分割モードまたはオートシーケンスモードで表示することができます。

### 画面モードの表示方法

分割モードを変更する場合は、レイアウト設定で'分割モード'を選択してください。

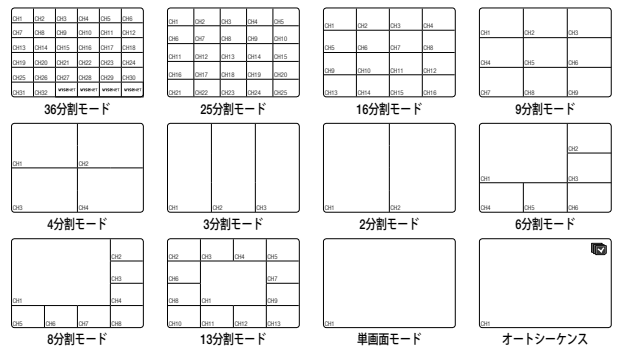

### 状態

( )

ライブスクリーンのそれぞれのチャネルに接続されたカメラの接続情報を確認できます。

### チャンネル情報

ライブスクリーンの<**状態**>メニューの<**CH情報**>を選択 すると、現在モニタリング中のライブスクリーン上に、 着信映像の情報が出力されます。

- モデル名の横にマークのついた文字は、カメラ登録時に 使用されるプロトコルを示します。
  - SおよびVはSamsungプロトコルを、OはONVIF、RはRTSP を示します。
- RTSPやIPv6を経由して接続する場合、IPアドレスは表示 されません。

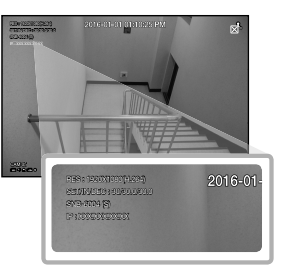

۲

### 接続

۲

ライブスクリーンの<状態>メニューの<接続>を選択する と、それぞれのチャネルに接続されたカメラの接続状態を確 認できます。

 カメラ接続エラーについての詳細は、"カメラ登録>エラーコ ードガイド"を参照してください。(21ページ)

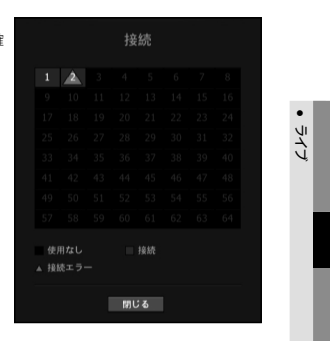

### ライブステータス

ライブスクリーンの<状態>メニューの<ライブ>を選択すると、それぞれのチャネルに接続されたカメラの 伝送情報とステータスを確認できます。

モデル:各チャンネルに接続されているカメラのモデル名を表示します。

- •状態:各チャンネルに設定されたカメラ接続の状況を表示します。
- IPアドレス: 各チャンネルに設定されたカメラのIPアドレスを表示します。
- コーデック:各チャンネルに設定されたカメラのライブプロファイルコーデック情報を表示します。
- 解像度: 各チャンネルに設定されたカメラのライブプロファイル解像度を表示します。
- •フレームレート:各チャンネルに設定されたカメラのライブプロファイル送信速度を表示します。

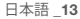

# ライブ

### 音声オン/オフ

ライブモードのチャンネルごとに、音声のオン/オフを切り替えることができます。

### シングルモードの音声オン/オフ

画面上のオーディオアイコン(ご)をクリックし、オン又はオフにします。

- 出力設定が正しく構成されているものの音が出ない場合、接続中のネットワークカメラがオーディオ機能をサポー トしていることを確認し、オーディオ設定が正しく行われていることをチェックしてください。 音声アイコンは、音声信号がノイズにより出力できない場合でも表示されます。
  - = "デバイスの設定 > カメラ"で<オーディオ>が<オン>に設定されているチャンネルでのみ、ライブモードで音声のオ ン/オフに使用できる音声アイコン (
    ) が表示されます。

### チャンネルの設定

 $(\mathbf{\Phi})$ 

登録チャンネルのビデオを確認している間、チャンネル名を保存されたビデオに適切な名前に変更しま す。

- 1. 各チャンネルのカメラ名にカーソルを合わせると、画面の右側に<▼>キーが表示されます。
- 2. カメラ名をクリックしてチャンネルリストを表示し、他のチャンネルを選択することができます。
- 3. 該当するチャンネルを選択し、クリックします。 海星のチャンネルが選択したチャンネルに切り替わります。 カーソルを使用して移動するチャンネルを選択し、指定のチャンネルにドラッグアンドドロップします。 この方法で、チャンネルの位置を変更することもできます。

例:CH1をCH7に切り替える場合

| СН1  | OH2  | CH3  | CH4  |   | сн7  | CH2  | СНВ  | CH4  |
|------|------|------|------|---|------|------|------|------|
| CH5  | CH6  | CH7  | CHB  |   | он5  | СНБ  | сні  | СНВ  |
| CH9  | CH10 | CH11 | CH12 | - | сня  | CH10 | CH11 | CH12 |
| CH13 | CH14 | 0115 | CHIE |   | CH13 | CH14 | CHIS | CH16 |

### シングルモードへの切替

分割モードの場合、該当するチャンネルを選択してダブルクリックすると、シングルモードに切り替わります。 例: CH3をダブルクリックした場合。

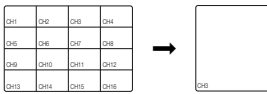

| • |     |
|---|-----|
|   | сна |

### 1 単一チャンネルの名前変更

( )

۲

ライブスクリーンの<チャンネル設定>メニューを選択し、<シングルチャンネル変更>をクリックしてチ ャンネル名を変更します。

"仮想キーボードの使用"を参照してください。(17ページ)

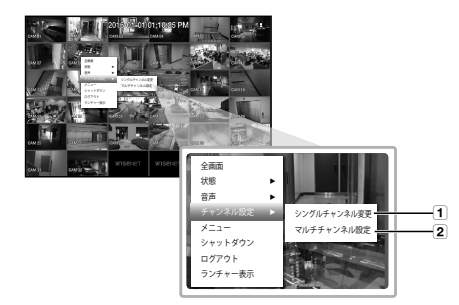

### 2 多重チャンネルの設定

チャンネルでとに、ビデオ関連事項を設定することができます。

 ライブで変更するチャンネルを選択し、<マルチチャンネル設定>に移動すると、フォーカスがビデオに切り替 わります。 選択したビデオを参照して、一括して関連情報を変更することができます。

Ø 設定に関する詳細事項は"チャンネル設定"を参照してください。(23ページ)

### レイアウト設定

それぞれのチャンネルのレイアウトをライブスクリーンから設定できます。

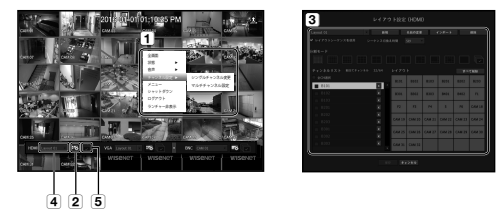

ライブ画面で、単一チャンネルまたは多重チャンネル設定を用いてビデオに関連するチャンネル名を指定します。

**"チャンネル設定**"を参照してください。

- 2 起動時にレイアウト設定画面が動作します。
- ③ 分割画面モードとチャンネル名を構成して、レイアウトを設定します。 所望の複数レイアウトを同時に設定することができます。
- 銀定後、レイアウトを変更しながら確認し、適切な順序でマウスをクリックしながら、チャンネルの順序を 変更します。
- 5 シーケンス設定時間の連続順序で、レイアウトごとにライブスクリーンを再生します。
- レイアウト設定ウィンドウで<レイアウトシーケンスを使用>を確認し、シーケンス変換時間を設定します。

### ランチャーの設定

ライブスクリーンの下部にあるランチャーメニューを使用して、ビデオ出力レイアウトを設定することができます。

- 1. ライブ画面メニューから<ビューランチャー>を選択します。
- 2. 画面下部にあるランチャーメニューをクリックし、直接メニューに入ります。

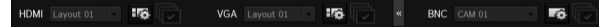

- ▶ 10秒間入力操作が行われないと、表示されなくなります。
- ランチャーメニューはクリックでのみ選択することができます。

 Layout 00 :: 認定するレイアウトの中から、画面に表示するレイアウトを選択します。 これは、HDMIVGAレイアウト設定ページから追加されたレイアウトリストパッチです。変更すると、 変わります。

- CAM 01
   : BNCレイアウトで登録したカメラのリストが表示され、それらのカメラのみを選択することができます。
- ・
   ・
   それぞれのチャンネルレイアウトを設定し、変更し、または削除します。
- : シーケンスの起動。

### HDMI/VGAレイアウト設定

ユーザーのニーズに応じてチャンネルを束ね、必要なときにすぐに確認できるようにします。

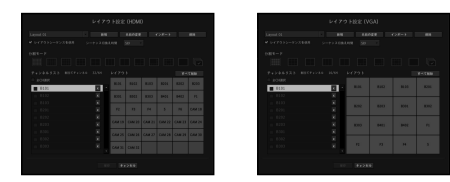

- < 図 >を選択します。 レイアウト設定ウィンドウが表示されます。
- 新規:新しいレイアウトを設定することができます。
- 名前の変更:設定するレイアウトを選択し、名前を変更します。
- •インポート:すでに設定したレイアウトリスト (HDMI、VGA)からレイアウトを選択し、インポートします。
- 削除:過去に設定したレイアウトを削除することができます。
- •レイアウトシーケンスを使用:レイアウトシーケンスを使用するかどうかを選択します。
- シーケンス切替時間:レイアウト分割画面を自動的に変換する時間を設定します。
- 分割モード:レイアウトモードから分割モードを選択します。
- VGAレイアウトでは最大16分割をサポートします。ただし、25と36分割のレイアウトは、レイアウトリストをインポー トする間HDMIレイアウトリストから除外されます。
- < >は単一チャンネルシーケンスです。ライブランチャーのレイアウトシーケンス操作から除外されます。
- チャンネル選択:レイアウトを構成するチャンネルを選択します。
- 画面右側のレイアウトから選択したチャンネルをドラッグして、チャンネルを移動させます。
- 2. <保存>を押して設定したレイアウトを保存します。

(ア) ■ VGAレイアウトと設定は、"デバイス > モニター > エキスパンド"からアクセスすることができます。

### BNCレイアウト設定

 $(\mathbf{\Phi})$ 

BNCシーケンスは選択したチャンネルから操作できます。

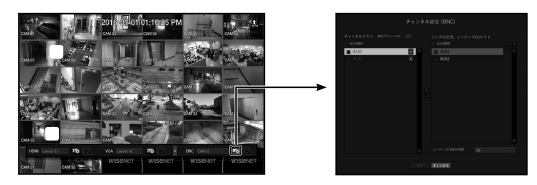

■ BNCチャンネルとシーケンスは、設定の"デバイス > モニター > BNC Output"で<ON>を選択すると使用できます。

日本語\_15

シイレ

# <u>ライブ</u>

### ライブモニタリングの構成

1.カメラ登録(21ページ)>2. ライブチャンネル名の指定(14ページ)>3. レイアウト設定(15ページ)> 4. レイアウトモニタリング(15ページ)

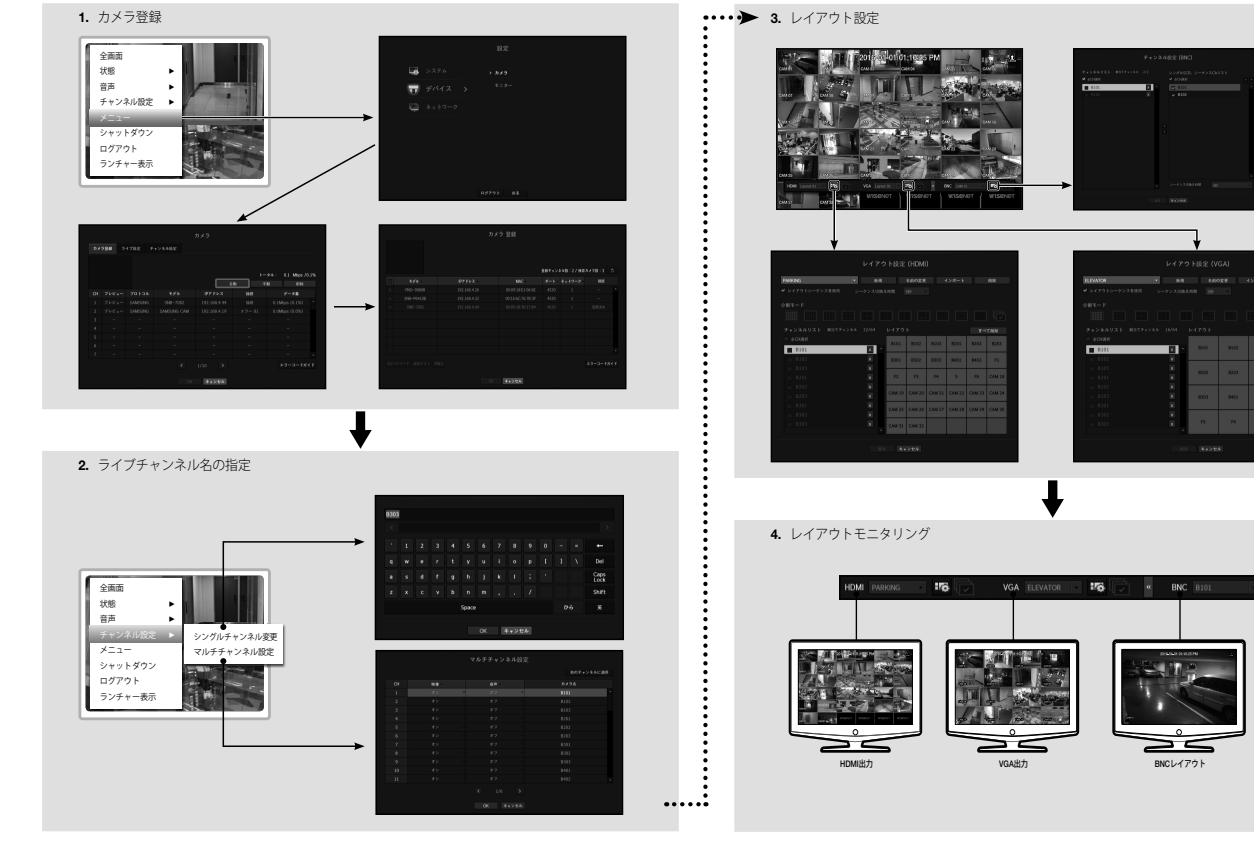

۲

۲

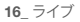

۲

Tô 🔽

BNCレイアウト

# メニュー設定

システム環境、デバイス、ネットワークを設定することができます。

### システム設定

 $(\mathbf{\Phi})$ 

日付/時刻/言語、ユーザー、システムプロパティ、ログを設定できます。

### 日付/時刻/言語

#### 日付/時刻/言語の設定

現在の日付/時刻及び時刻に関連したプロパティ、並びに画面上のインターフェース用に使用する言語を 確認・設定できます。

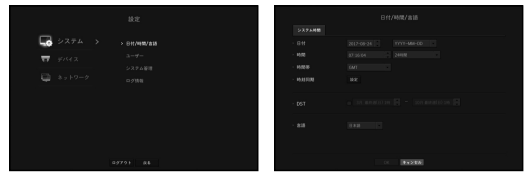

- 日付:画面に表示される日付とその表示方式を設定します。
- 時間:画面に表示される時刻とその表示方式を設定します。
- •時間帯:グリニッジ標準時(GMT)に基づき、お住まいの地域の標準時間帯を設定します。
- GMT(グリニッジ標準時)は世界標準時で、世界各国の標準時間帯の基準となっています。
- 時刻同期:時刻サーバーとの同期を設定します。 <設定>ボタンをクリックし、同期設定画面を表示させます。
- <時間サーバー>の使用を選択した場合、<時間サーバー>に定義されているサーバーにより、現在時刻 が定期的に同期されます。
- この場合、時刻を手動で設定することはできません。
- 同期:時刻サーバーとの同期の利用可否を設定します。
- 時間サーバー:時刻サーバーのIPアドレス又はURLを入力します。
- 前回同期時刻:選択した時刻サーバーからの前回同期した時刻を表示します。
- DST: サマータイムを期間つきで設定し、設定した期間中、各時間帯の標準時よりも時刻を1時間早め ます。
- 言語:言語を選択します。インターフェース用の言語を設定します。 英語、フランス語、ドイツ語、スペイン語、イタリア語、中国語、ロシア語、韓国語、ポーランド語、 日本語、オランダ語、ポルトガル語、トルコ語、スウェーデン語をサポートしています。

### ユーザー

 $( \mathbf{ } )$ 

Decoderの特定の機能及び設定に関して、ユーザーごとに権限を設定できます。

### 管理者の設定

管理者IDとパスワードを設定・変更できます。 管理者はメニュー項目と機能をすべて使用・設定できます。

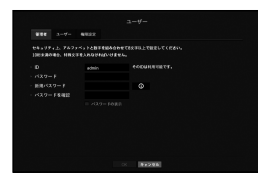

- ID:管理者IDを変更します。
- パスワード:現在のパスワードを確認します。
- 新規パスワード:新しいパスワードを入力します。
- パスワードを確認:新しいパスワードを承認します。
- <パスワードの表示>を選択すると、入力中のパスワードがスクリーン上に表示されるようになります。

■ 最初の管理者Dは"admin"に設定され、インストールウィザードのパスワードを設定する必要があります。

- 初期管理者IDは"admin"で、初めてログインするときにパスワードを設定する必要があります。
- 個人情報を安全に保護し、情報の盗難を防ぐため、パスワードは3か月ごとに変更してください。 パスワードの管理の不備で発生したセキュリティ及びその他の問題は、ユーザーの責任となりますことを御注意く ださい。
- >をクリックすると、パスワード設定の基本ガイドが表示されます。

#### 仮想キーボードの使用

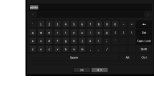

- 1. アルファベット入力用に、仮想キーボードウィンドウが表示されます。
- 2. マウスを使用し、希望の文字のタブをクリックします。
- 3. 上部のテキスト入力ボックスには、選択した文字を含む候補語の一覧が表示 されます。
  - 一覧から単語を選択するか、キーボードを使用して全語を入力します。 ■ 候補語が多数の場合、< < >>ボタンを使用して、前後に移動します。

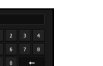

- 5. <OK>を選択します。 入力した単語が適用されます。
  - 大文字を入力する場合、<Caps Lock>ボタンを使用します。
  - 特殊文字を入力する場合、<Shift>ボタンを使用します。
  - バーチャルキーボードを使用するのは、お住まいの地域で標準キーボードを使用するの と同じです。
  - = Dに使えるのは、大・小英字と数字です。
  - パスワードはアルファベット文字と数字による8桁以上の組み合わせにする必要があります。

日本語 17

メニュー設定

 $( \mathbf{\Phi} )$ 

メニュー設定

### ユーザー設定

グループを作成し、各グループに対する権限を設定することができます。 ユーザーを追加し、登録したユーザー情報を編集できます。

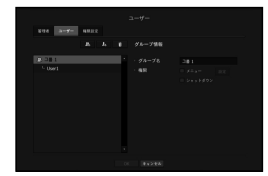

#### グループを追加する場合

- [1] ボタンをクリックし、グループ追加ポップアップウィンドウを開きます。 グループを追加する場合、<OK>をクリックします。
- グループ名の項目を押すとグループ名を入力する仮想キーボードが表示されます。
   登録するグループ名を入力します。
- 最大10グループを登録可能です。

### グループ権限を設定する場合

( )

各グループでアクセス可能な権限を設定します。 各グループのユーザーは、チェックマークがついた項目にのみアクセスできます。

- グループ権限を設定するメニューを選択します。 グループに属するユーザーがログインした場合、アクセス許可のあるメニューが表示されます。
  - ・メニュー:アクセス可能な設定メニューを選択・設定できます。グループに属するユーザーは、選 択されているメニューのみアクセスできます。メニューを選択すると、メニュー権限設定画面が表示されます。
  - シャットダウン:システム終了権限が付与されます。
- <OK>をクリックします。 選択した項目にアクセスする許可を与えるグループユーザーを確認します。

#### ユーザーを登録する場合

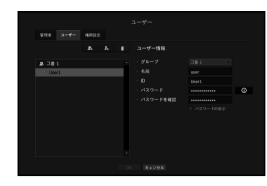

- [1] ボタンをクリックし、ユーザー追加ポップアップウィンドウを開きます。 ユーザーを追加する場合、<OK>をクリックします。
- グループを選択します。 ユーザーを登録するとき、選択したグループに自動的に登録されます。
   グループは、必要な情報をすべて入力した後に変更することができます。
- 3. 名前、ID、パスワードを入力します。
- <OK>をクリックします。 登録されたユーザー情報が保存されます。
- グループ及びユーザー情報を削除するとき
- 1. 削除する場合、[\_\_\_]ボタンをクリックします。
- 2. 削除確認ウィンドウが表示され、削除する項目を選択して<削除>をクリックします。

### 権限の設定

۲

自動ログアウト時間や、IDの手動入力を必須とするかどうかについて設定することができます。

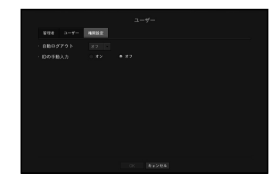

- 自動ログアウト:ユーザーがログインした後、設定した時間内にDecoderの操作がない場合は自動的にログ アウトします。
- IDの手動入力:ログインウィンドウで、IDを入力するかどうか選択します。

### ユーザーにアクセス制限がかかっている場合

新しいグループに、全メニューへのアクセス制限がかかかっている場合、そのグループに属するユーザー は、基本メニューにしかアクセスできず、個々のパスワードのみ変更が可能です。 権限がすべて制限されていた場合、ライブ画面メニューもアクセス可能な一部のメニュー項目のみが見え ます。

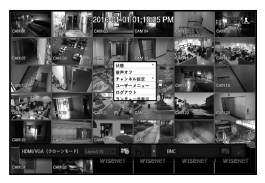

### ユーザーパスワードを変更するには

グループのアクセス制限のかかったユーザーアカウントでログインした場合、個人パスワードのみ変更可 能です。

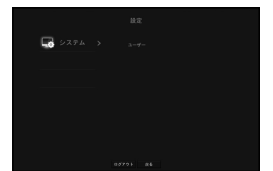

1. ログイン情報を提供します。

 $(\mathbf{\Phi})$ 

- <ユーザーメニュー>を選択します。 権限管理画面が表示されます。
- <ユーザー>を選択します。 パスワードダイアローグが表示されます。
- 4. 新しいパスワードを入力します。
- <OK>を選択します。 古いパスワードが新しいパスワードに変更されます。

### システム管理

現在のシステムバージョンを確認し、最新バージョンにアップグレードしたり、設定、バックアップ、ま たは設定初期化を行うことができます。

### システム情報の確認

アップグレードを進める前に、現在のソフトウェアのバージョン及びMACアドレスを確認できます。

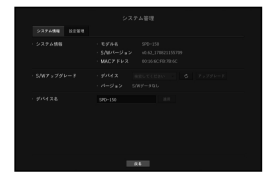

- システム情報:現在のシステム情報を表示します。
   設定値をユーザー側で変更することはできません。
- S/Wアップグレード:Decoderのソフトウェアを最新版に更新します。
- < 🛷 > ボタンを押し、アップグレードする装置を検索して表示します。
- デバイス名:これはデコーダーの名称です。

#### 現在のS/Wバージョンをアップグレードするには

| DK 9x>1A |  |
|----------|--|
|          |  |
|          |  |
|          |  |

- 1. 最新バージョンのソフトウェアが保存されているデバイスを接続します。
  - デバイスを認識するまで約10秒程かかります。
  - アップグレード可能なデバイスには、USBメモリ及びネットワークです。
  - ネットワークがアップグレードされると、最新のデコーダーをネットワークに接続しなければなりません。 プロキシサーバー経由のアップグレードは、アクセス制限が原因でできない場合があります。
- 2. <システム>ウィンドウから<システム管理>を選択します。
- 3. <システム情報>を選択します。

 $(\mathbf{\Phi})$ 

日本語\_19

メニュー設定

# メニュー設定

- 4. 認識されたデバイスが表示されたら、<アップグレード>を選択します。
  - アップグレードメニューウィンドウ内のデバイスに接続すると、
    >ボタンを押して利用可能なソフトウェアを検索できます。
  - = ネットワーク上にアップグレードデータがあった場合、ポップアップウィンドウが表示されます。
  - <アップグレード>ボタンが有効になるのは、<システム情報>の<SNUパージョン>が<SNVアップグレード>と同じか、 それよりも古い場合のみです。
- 5. "S/Wアップグレード"ウィンドウ内の<OK>を押します。
- 更新中、進捗が表示されます。
- 更新が完了すると、自動的に再起動します。
   再起動を完了するまでは電源を切らないでください。
- アップグレードに失敗しました。\*が表示された場合、ステップ4から再試行してください。
   繰り返し失敗してしまうときは、販売代理店に問い合わせください。

### 設定

 $(\mathbf{\Phi})$ 

ストレージメディアを使用して、Decoder設定をコピーしたり、インポートしたりできます。

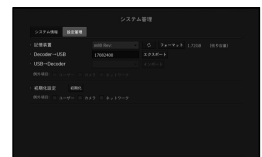

- 記憶装置:接続したストレージデバイスを表示します。
   < 2 メボタンを押し、ストレージデバイスのリストを表示します。</li>
   フォーマット:接続されたUSBデバイスが初期化されます。
- エクスポート:Decoder設定を、接続したストレージデバイスへエクスポートします。
- インボート:ストレージデバイスからDecoder設定情報をインボートし、Decoderに適用します。
   インボートしたい項目のチェックボックスをオフにします。 選択した項目以外の項目は、Decoderに適用されます。
- = <エクスポート>および<インポート>設定は、同じソフトウェアバージョンで用いなければなりません。
- ・初期化設定:Decoderの工場出荷時の設定に復旧します。 リセットしたい項目のチェックボックスをオフにします。その後、選択した項目以外の項目のみ、工場 出荷時に戻ります。

<初期化>を選択した場合、"初期化設定"の確認ダイアログが指示を出します。<OK>を押して、システムを工場出荷時の状態に初期化します。

 「20 ■ <権限設定>を初期化する場合、バスワードを再設定する必要があります。 再起動の場合、インストールウィザードで再設定します。設定しない場合、ガイド画面で再設定します。

### ログ情報

 $(\mathbf{\Phi})$ 

システムに関連する記録情報を確認することができます。

### システムログの確認

システムログには、各システムのスタートアップ、システムシャットダウン及びシステム設定の変更に関 するログとタイムスタンプが表示されます。

|  | 24-241 X2X8-1 |
|--|---------------|

- 検索日付:カレンダーアイコンをクリックし、カレンダーウィンドウを表示させるか、方向ボタンを使用してシステムログの検索期間を指定します。
- 検索:日付を指定してからこのボタンを押し、ログ一覧に検索結果を表示させます。
- タイプ:ログが多すぎるときは、タイプを選択することで、必要な内容のログのみを表示させることができます。
- フォーマット:接続されたUSBデバイスが初期化されます。
- ・エクスポート:Decoderに記録されているログ情報をすべて、保存用メディアに保存します。

#### カレンダーを使う場合は

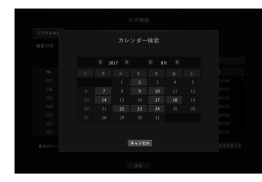

1. 年と月を選択します。

۲

年月の左または右にある< ▼, ▶>キーを押して、1つずつ年または月を変更します。

- 2. カレンダーの日付をクリックすると、日付が選択されます。
  - 検索できるデータのある日付は、グレーで表示されます。

20\_ メニュー設定

### デバイスの設定

カメラやモニターに関連のあるコンテンツを設定することができます。

### カメラ

 $(\mathbf{\Phi})$ 

### カメラを登録するには

ネットワークカメラを各チャンネルに登録して接続することができます。

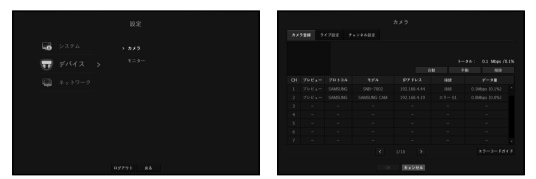

- プレビュー:チャンネルの映像を現在の画像として見せます。
- = ONVIFで検索したカメラはプレビューができません。
- プロトコル:登録したネットワークカメラのプロトコル情報を表示します。
- モデル:カメラのモデル名が表示されます。
- IPアドレス:ネットワークカメラのIPアドレスが表示されます。
- 接続:接続ステータスが表示されます。
- データ率:チャンネルから受信するデータの総容量が表示されます。
- エラーコードガイド:エラーコードの詳細を確認することができます。
- 接続失敗:不明なエラーにより接続に失敗した場合
- ID/PW認証失敗:カメラ登録時のIDまたはPWが正しくない場合
- カメラのユーザー制限数超過:カメラ登録時の最大ユーザー数を超過した場合
- サポートされていないビデオ形式:登録プロセス中、サポートされていないビデオ形式で接続が試行 された場合
- 認証5回失敗:カメラ登録時、ID/PWの認証に5回失敗したため、カメラのアカウントがロックされた 場合
- Becoderが初期値で設定された場合、IP設定によってカメラが接続できない場合がありますので先ずネットワーク環境を設定してから登録をしてください。
   ネットワーク設定についての詳細は、マットワーク設定

#### 自動検索でネットワークカメラの登録をするには

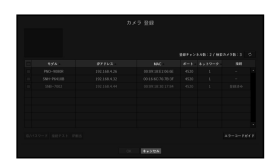

 $(\mathbf{\Phi})$ 

۲

- 1. <カメラ 登録>欄で<オート>ボタンをクリックします。
- 2. 接続されているネットワークカメラを検索します。
  - = 既に登録したカメラは、一覧内で青色にマークされます。
  - 再度検索をするカカメラPが未だDHCPサーバーによってP割リ当てが行われず同一のPが継続して維持される場合 (例-192-168.1.100)、>ボタンを押して割り当てられたかを確認します。万一、それでも同じ場合はPPアドレスを 選択して面接割り当てることができます。
- 3. リストに列挙されたカメラを選択して現在の映像をプレビューでご確認ください。
  - ONVIFで検索したカメラはプレビューができません。
- 4. 接続したいネットワークカメラの隣のチェックボックスをチェックします。
  - リスト内のネットワークカメラをすべて選択し、<**D**>及び<**パスワード**>を一度にすべて入力できます。
  - リスト上のヘッダー部分をクリックすると検索リストを再度並び替えます。
- 管理者以外のユーザーアカウントでカメラを登録すると、カメラ機能に制限がかかる場合があります。
  - カメラWebビューアーでカメラのID/パスワードを変更するとき、カメラが既にDecoderに登録されている場合、Decoderに登録されているカメラID/パスワード情報も変更する必要があります。
- 5. <ID/パスワード>ボタンをクリックし、選択したネットワークカメラの<ID>及び<パスワード>を入力 します。
- 6. <接続テスト>ボタンを押し、カメラと接続します。
- 7. <登録>を押し、選択したカメラを登録します。

メニュー設定

 $( \mathbf{\Phi} )$ 

## メニュー設定

#### 手動でネットワークを追加したり登録する場合

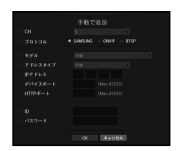

- 1. <カメラ登録>メニューで<手動>ボタンをクリックします。
- 2. 手動追加ウィンドウが表示されます。
- カメラを接続するために使用するチャンネルとプロトコルを選択します。 入力項目は、選択したプロトコルによって異なる場合があります。
- SAMSUNG: Hanwha Techwinが採用している内部ネットワークプロトコルに準拠します。
- ONVIF:カメラがONVIFプロトコルをサポートしていることを意味します。リスト上に名前が無いカメ ラを接続するときは、<ONVIF>を選択します。
- RTSP:リアルタイムストリーミング伝送は"Real Time Streaming Protocol(RTSP)"プロトコルのRFC2326 文書に準拠しています。
- 4. <SAMSUNG>プロトコルを選択した場合、表示される各項目を選択します。
- モデル:カメラのモデルを選択します。

 $(\mathbf{\Phi})$ 

- Samsungネットワークカメラ/エンコーダー:カメラ/エンコーダーがHanwha Techwin SUNAPI, SVNP プロトコルをサポートしていることを意味します。カメラリストに表示されていないカメラを接続す るとき、Samsungネットワークカメラ/エンコーダーを選択します。
- ただし、リストに表示されている場合、カメラの正しいモデル名を選択する必要があります。一部のカメラではサポートしないモデルがあります。
- 下記のモデルは壊死終了した製品でONMでで登録する場合、カメラの機能で一部制限及びエラーがでる場合があります。 Samaung プロ・レコルを登録することをおお助します。
   SNB-2000, SNB-3000, SNC-B2315, SNC-B2331, SNC-B5385, SNC-B5385, SNC-B5395, SNC-B5399, SNC-570, SNC-1300, SND-460V, SND-560, SND-30800, SND-30800C, SND-3080F, SND-3081, SNP-3301, NS-3301, NS-3301,
- アドレスタイプ:カメラのアドレスタイプを選択します。
- = アドレスタイプは、選択した製品モデルによって異なる場合があります。
- 静的 (IPv4) /静的 (IPv6): カメラのIPアドレスを手動で入力するために使用します。
- Wisenet DDNS: これが有効なのは、カメラがWisenet DDNS (ddns.hanwha-security.com) サーバーで 登録されている場合のみです。DDNS ID用の登録ドメインを入力します。
- = 例) https://www.samsungipolis.com/snb5000:iPOLIS DDNSに"snb5000"を入力します。
- それぞれのカメラがサポートするDDNS仕様は、カメラのユーザーマニュアルで確認できます。
- URL: URLアドレス入力に使用します。
- WN5カメラURLを登録する際、デバイスポートを554に変更しなければなりません。

- IPアドレス:カメラのIPアドレスを入力します。
- デバイスポート:カメラのデバイスポートを入力します。
- HTTPポート:カメラのHTTPポートを入力します。
- ID:登録したいカメラのIDを入力します。

(4)

۲

- パスワード:登録するカメラのパスワードを入力します。
- 5. プロトコル用に<ONVIF>又は<RTSP>を選択し、表示された各欄に情報を入力します。
- ONWFアドレス / RTSP URL: ONWF又はRTSPをサポートしているカメラのRTSPアクセスアドレスを入力します。 アクセスするRTSPアドレスの詳細については、それぞれのカメラのユーザーマニュアルを参照してく
- アクセスするRISPアトレスの詳細については、それぞれのカメラのユーリーマニュアルを参照してください。
- ID: ONVIF/RTSPプロトコル経由でアクセスするためのIDを入力します。
- パスワード:ONVIF/RTSPプロトコル経由でアクセスするためのパスワードを入力します。
- モード: RTSP接続モードでネットワークカメラにサポートされているモードを選択します。
   TCP:ネットワークカメラの接続がRTP over TCPで動作します。
- UDP:ネットワークカメラの接続がRTP over UDPで動作します。
- HTTP:ネットワークカメラの接続がRTP over TCP(HTTP)で動作します。
- HTTPS:ネットワークカメラの接続がRTP over TCP(HTTPS)で動作します。

#### カメラ登録のエラー詳細を確認する場合

カメラ登録に失敗した場合、失敗の理由が表示されます。

- 不明なエラーにより、接続に失敗しました。:不明なステータスが原因でカメラの登録が失敗した場合、このメッセージが表示されます。
- カメラアカウントのロックが原因で、アクセスに失敗しました。: カメラアカウントのログインで間違ったID/パスワードを回入力してロックされた場合、 このメッセージが表示されます。
   30秒後にもう一度ログインしてみて同じメッセージが表示された場合、外部から誰がお使いのカメラアカウントにアクセスしようとしたかを確認する必要があります。
- 接続に成功しました。:カメラの接続に成功した場合、このメッセージが表示されます。
- モデル情報が間違っています。正しいモデル情報を入力してください。: カメラを登録するために入力したモデル情報が間違っている場合、このメッセージが表示されます。
- 認証に失敗しました:カメラを登録するために入力したID又はパスワードが間違っている場合、このメッセージが表示されます。
- 同時ユーザー数の超過が原因で、接続に失敗しました。:同時ユーザー数が上限を超えた場合、このメッセージが表示されます。
- HTTPポート情報が正しくないため、接続に失敗しました。:カメラのHTTPポート番号が違う場合、このメッセージが表示されます。
- •接続に失敗しました。不明な接続ステータスです。:不明なエラーが原因でカメラの接続が失敗した場合、このメッセージが表示されます。
- ユーザーモデル変更:新規カメラを登録するとき、ユーザーがそのモデルを<Samsungネットワークカ メラ/エンコーダー>に設定した場合、デバイスの初期設定に応じて名前がつきます。自動登録に失敗し た場合、ユーザーは登録するカメラの名前を変更できます。

22\_ メニュー設定

 $( \bullet )$ 

#### カメラプロファイルを編集するには

カメラを初めて追加するとき、初期設定のプロファイルであるH.264、H.265及びMJPEGの順番で一時的 に追加されます。

プロファイルを変更する場合、"ライブ設定"から直接変更することができます。(23ページ)

- デコーダーでは、分割画面に応じてプロファイルが異なります。"ライブ設定>ライブ置き換え"を参照してください。(23ページ)
  - 単一カメラでは、1種類のプロファイルを送信する際、フレームは保証されますが、複数のプロファイルを送信すると、転送されるフレームは保証されません。カメラは複数のデバイスに接続されているため、30mcで2種類のプロファイルを送信すると、設定を30msにしては場合であっても、20msのみで送信されます。

### ライブ設定

 $(\mathbf{\Phi})$ 

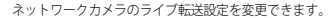

| 8×92 | 94788 2          |  |  |
|------|------------------|--|--|
|      | 947 <b>288</b> 8 |  |  |
|      |                  |  |  |
|      |                  |  |  |
|      |                  |  |  |
|      |                  |  |  |
|      |                  |  |  |
|      |                  |  |  |
|      |                  |  |  |
|      |                  |  |  |
|      |                  |  |  |
|      |                  |  |  |

- ライブ置き換え:ライブプロファイル設定モードを選択します。(HDMI、VGAの手法を適用)
   <手動>を選択すると、プロファイル設定項目が有効になり、設定を手動で変更できます。
- オート:自動:分割モードを使用する場合、ライブモニタリングブロファイルでは、登録時に作成したLive4NRFプロファイルデフォルト:H.264 800\*603 30fps)が表示されます;単一/2/3/分割モードでは、自動的に2つ目のプロファイルが選択されます。
- 手動:ライブモニタリングは、登録したカメラプロファイルからユーザーが選択したプロファイルを 使って実行されます。
- ライブ置き換え項目で、<手動入力>を選択すると、分割画面のため、解像度が高すぎることを示すアイコン(元) が表示される場合があります。
- プロファイル:接続したカメラ設定の映像プロファイルを選択することができます。
- コーデック:選択した録画プロファイルのコーデックを表示します。
- 解像度:選択したプロファイルの解像度を表示します。
- フレームレート:選択したプロファイルのフレームレートを表示します。

#### チャンネル設定

4

各チャンネルの映像設定を設定できます。

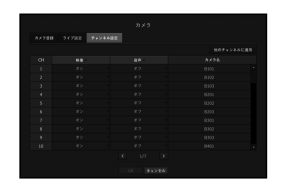

- チャンネルに適用する:<チャンネルに適用する>を選択した場合、"チャンネルに適用する"確認ウィンドウが表示されます。
- 設定を適用するチャンネルを選択した後、<OK>をクリックすると選択したチャンネルに適用されます。 ・ビデオ
- <オン/オフ>:選択したチャンネルのカメラ映像をON/OFFすることができます。
- <Covert1>: 選択したチャンネルの映像以外の情報が表示されます。
- <Covert2>:選択したチャンネルのすべての情報の代わりに、空の画面が表示されます。

(V) = チャンネルを<Covert1>又は<Covert2>モードに設定した場合、チャンネルの音声は聞こえません。

#### オーディオ

۲

- <オン>に設定した場合、ライブ画面上でチャンネルの音声のON/OFFを切り替えることができます。
- <オフ>を設定すると、オーディオはライブ画面から出力されません。
- カメラ名:カメラ名を入力します。
- = スペースを含め、最大15文字を入力できます。

メニュー設定

# メニュー設定

### モニター

۲

モニターに表示する情報と出力方式を設定できます。

#### モニター設定

表示情報、切替時間及び出力方法など、モニター出力関連の設定内容を設定できます。

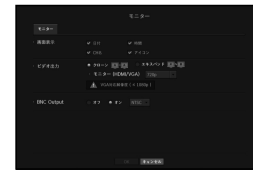

- 画面:モニター画面上にチェックされた項目のみが表示されます。
- 映像出力: <クローン> または<エキスパンド> モードのいずれかを選択して映像を出力し、<HDMI> および <VGA>の解像度を設定します。
- クローンモード:メインモニター(HDMI)およびサブモニター(VGA)の解像度を同一に設定できま す。
- コピーモードで作動するとき、解像度が1080p以上の値に設定されていると、サブモニターに画像は表示されません。
- エキスパンドモード:メインモニター(HDMI)およびサブモニター(VGA)の解像度を別々に設定できます。
- BNC Output: ここでは、BNC出力を選択するかどうかを設定します。(NTSC/PALを選択できます)
- 歴史 = 拡張モードを設定すると、ライブランチャーからVGAレイアウトとレイアウトシーケンス機能を使用することができます。
  - BNC出力で<ON>を選択して、ライブランチャーからBNCチャンネルとチャンネルシーケンス機能を使用しなければなりません。
     ランチャー設定\*を参照してください。(15ページ)
- コピーして、拡張モードまたはBNC出力を選択する場合、HDMを経由した特定解像度のビデオ出力は制限され、 < < □ < と表示されます。

### ネットワーク設定

۲

۲

ユーザーはネットワークを設定して、ネットワークカメラを接続することができます。

#### インタフェース

ネットワーク接続ルート及びプロトコルを設定できます。

#### ネットワーク接続の設定

ネットワークのプロトコル及び環境を設定します。

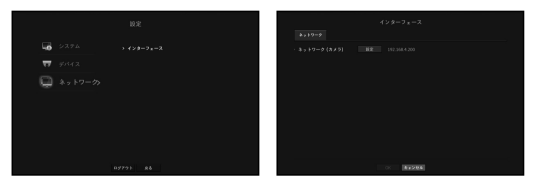

- ネットワーク(カメラ):カメラ接続に推奨するポート。カメラからの画像を受信します。
- ネットワーク(カメラ)設定
- IP型:ネットワーク接続タイプを選択します。 - IPアドレス、サブネットマスク、ゲートウェイ、DNS
- (静的>:IPアドレス、サブネットマスク、ゲートウェイ、DNSを手動で入力できます。

   OHCP>:IPアドレス、サブネットマスク、ゲートウェイの各値が自動的に設定されます。

■ <DHCP>のDNS値を入力できるのは、<手動入力>が選択されているときのみです。 Ø

24\_ メニュー設定

#### ネットワークの接続と設定

ネットワーク設定方法は接続方法によって異なるため、接続モードを設定する前にお使いの環境を確認し てください。

( )

۲

### ルーターが使用されていないとき

#### •静的モード

- インターネット接続:静的IP専用線 接続が可能です。
- Decoderネットワーク設定:接続されているDecoderの<インターフェース>メニューの<ネットワーク</li>
   > を

<**静的**>に設定します。

IPアドレス・ゲートウェイ及びサブネットマスクについてはネットワークマネージャーの方にご相談ください。

#### DHCPモード

( )

- インターネット接続:Decoderを直接ケーブルモデム、DHCP、ADSLモデム又はFTTHネットワークに 接続します。
- Decoderネットワーク設定:接続されているDecoderの<インターフェース>メニューの<ネットワーク >を<DHCP>に設定します。

#### ルーターが使用されているとき

■ IPアドレスとDecoderの静的IPの不一致を避けるため、下記の点を確認します:

#### Decoderの静的IPに関する設定

- インターネット接続: PPPoE/ケーブルモデムに接続したルータにDecoderを接続するか、ローカルネットワーク(LAN環境でルータにDecoderを接続できます。

#### • Decoderネットワークの設定

- 1. 接続されているDecoderの<ネットワーク>メニューの<インターフェース> を<静的>に設定します。
- 設定したIPアドレスが、Broadband Routerから提供された静的IP範囲内にあるかを確認します。 IPアドレス、ゲートウェイ及びサブネットマスク:ネットワークマネジャーにご相談ください。
  - = 設定したIPアドレスが、Broadband Routerから提供された静的IP範囲内にあるかを確認します。
- DHCPサーバーが開始アドレス(192.168.0.100)と終了アドレス(192.168.0.200)で設定されていた場合、IPアドレスはそれ以外の(192.168.0.2~192.168.0.99及び192.168.0.21~192.168.0.254)に設定する必要があります。
- 3. ゲートウェイ及びサブネットマスクがBroadband Routerで設定されているのと等しいことを確認します。

#### • Broadband RouterのDHCP IPアドレスの設定

- Broadband Routerの設定にアクセスするには、Broadband Routerと接続されているローカルパソコンのWebブラウザを開き、ルータアドレス(例:http://192.168.1.1)を入力します。
- 2. ごの段階で、ローカルパソコンのWindowsネットワーク設定を以下の例のようにします: 例) IP:192.168.1.2 サブネットマスク:255.255.255.0
  - ゲートウェイ: 192.168.1.1
  - いったんBroadband Routerに接続すると、パスワードが要求されます。ユーザー名欄に何も入力しないまま、\*管理者(admin)\*をパスワード欄に入力し、
  - ルーターのDHCP設定メニューにアクセスし、DHCPサーバーの有効化を設定し、開始アドレス及び 終了アドレスを入力します。
  - 開始アドレス(192.168.0.100)及び終了アドレス(192.168.0.200)を設定します。
- ▶ 上記の手順は、ルーターデバイスの製造業者によって異なる場合があります。

メニュー設定

۲

# 付録

### 製品仕様

۲

|         | 項目           |           | 詳細                                                                |  |
|---------|--------------|-----------|-------------------------------------------------------------------|--|
|         | オペレーティングシステム |           | 組込み Linux                                                         |  |
|         |              | HDMI      | 1ch (最大4K)                                                        |  |
| 出       | 出力           | VGA       | 1ea (最大1080p)                                                     |  |
|         |              | 解像度       | 1ch, 704x480 (30fps), 704x576 (25fps)                             |  |
|         |              | イーサネット    | 1ea (10/100/1000BASE-T)                                           |  |
|         | 外部           | USB       | USB 2.0 2ea                                                       |  |
|         |              | オーディオ出力   | 1出力                                                               |  |
| H/W III | 環境           | 動作温度      | $+0^{\circ}C \sim +40^{\circ}C (+32^{\circ}F \sim +104^{\circ}F)$ |  |
|         |              | 湿度        | 20% ~ 85% RH                                                      |  |
|         | 電力関連         | 電源        | DC12V, PoE(IEEE802.3af)                                           |  |
|         |              | 消費電力      | 最大8.4W(12VDC)、最大8.4W(PoE)                                         |  |
|         |              | 色/材質      | ダークグレー / 金属                                                       |  |
|         | 機械関連         | 寸法(WxHxD) | 178 x 34 x 187.8mm (7.00" x 1.33" x 7.39")                        |  |
|         |              | 質量        | Approx. 0.68Kg                                                    |  |

|     | 項目   |           | 詳細                                                                                                    |  |
|-----|------|-----------|----------------------------------------------------------------------------------------------------|--|
|     |      | コーデック     | H.265/H.264/MJPEG                                                                                                    |  |
|     |      | ネットワーク性能  | 200Mbps                                                                                                    |  |
|     |      | 最大チャンネル   | 49ch (HDMI: 32ch、VGA: 16ch、CVBS: 1ch)                                                                                       |  |
|     |      | 最大デコード性能  | 120fps@8MP、最大12MP                                                                                                    |  |
| S/W | 映像   | 分割(/モニター) | クローンモード<br>1/4/6/8/9/13/16/25/36(32)/2V/3V<br>拡張モード<br>(HDM) 1/4/6/8/9/13/16/25/36(32)/2V/3V<br>(VGA) 1/4/6/8/9/13/16/2V/3V |  |
|     |      | レイアウト     | 最大20                                                                                                    |  |
|     | 音声   | コーデック     | G.711/G.726/AAC                                                                                                    |  |
|     | 管理   |           | ローカルGUI                                                                                                    |  |
|     | 時間設定 |           | NTP/手動                                                                                                    |  |

**26\_**付録

### 外観図

۲

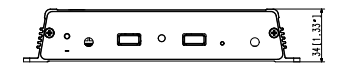

単位 : mm (インチ)

۲

۲

### デフォルト設定

システムをリセットするには、"システム管理 > 設定管理 > 初期化"に移動して<初期化>ボタンを押します。 工場出荷時の初期設定に復元します。

- 初期化すると言語が英語に変わりますので注意してください。
- = 初期の管理者IDは「admin」です。初回ログイン時にパスワードを設定する必要があります。

■ 個人情報を安全に保護し、情報窃盗の被害を防ぐため、3か月に1回パスワードを変更してください。 パスワードの管理ミスによるセキュリティ及びその他の問題は、ユーザー側の責任となりますことを御了承ください。

| カテゴリ   |            | 詳細      |                                                                                                    | 工場出荷時の初期設定                                                                                                    |  |
|--------|------------|---------|----------------------------------------------------------------------------------------------------|----------------------------------------------------------------------------------------------------|--|
|        |            |         | 日付                                                                                                    | YYYY-MM-DD                                                                                                    |  |
|        |            | 時間<br>  |                                                                                                    | 24時間                                                                                                    |  |
|        |            |         |                                                                                                    | GMT                                                                                                    |  |
|        | 白1小(吋値) 吉喆 | ン人ナム吋面  | 時刻同期                                                                                                    | オフ                                                                                                    |  |
|        |            |         | DST                                                                                                    | オフ                                                                                                    |  |
| システム   |            |         | 言語                                                                                                    | 英語                                                                                                    |  |
|        |            | 管理者     | ID                                                                                                    | 管理者                                                                                                    |  |
|        | ユーザー       | 体阳影中    | ID         管理者           自動ログアウト         3分           IDの手動入力         オフ           デバイス名         SPD-150 |                                                                                                    |  |
|        |            | 惟胶改足    | IDの手動入力                                                                                                  | 工場出荷時の初期設定           YYYY-MM-DD           24時間           GMT           オフ           英語           管理者           3分           オフ           空球           オフ           空球           オフ           空球           オフ           全体           オフ           ガン           オフ           カブ           カブ           カブ           オフ           カブ           オフ           カウ・カンラ64           オへて           クローン           オフ           静珍即           ジ)         192.168.1.200           256.255.255.0           192.168.1.1 |  |
|        | システム管理     | システム情報  | デバイス名                                                                                                    | SPD-150                                                                                                    |  |
|        | ログ情報       | システムログ  | タイプ                                                                                                    | 全体                                                                                                    |  |
|        | カメラ        | カメラ 登録  |                                                                                                    | オフ                                                                                                    |  |
|        |            | ライブ設定   |                                                                                                    | オフ                                                                                                    |  |
|        |            | チャンネル設定 | ビデオ                                                                                                    | オン                                                                                                    |  |
| =15.17 |            |         | オーディオ                                                                                                    | オフ                                                                                                    |  |
| 7/11   |            |         | カメラ名                                                                                                    | カメラ 01 ~ カメラ 64                                                                                                    |  |
|        |            |         | 画面                                                                                                    | すべて                                                                                                    |  |
|        | モニター       | モニター    | ビデオ出力                                                                                                    | クローン                                                                                                    |  |
|        |            |         | BNC Output                                                                                               | オフ                                                                                                    |  |
|        |            |         | IP型                                                                                                    | 静的IP                                                                                                    |  |
|        |            |         | ネットワーク(カメラ)                                                                                              | 192.168.1.200                                                                                                    |  |
| ネットワーク | インターフェース   | ネットワーク  | サブネットマスク                                                                                                 | 255.255.255.0                                                                                                    |  |
|        |            |         | ゲートウェイ                                                                                                   | 192.168.1.1                                                                                                    |  |
|        |            |         |                                                                                                    |                                                                                                    |  |

日本語\_27

付録

付録

### トラブルシューティング

| 症状                                                   | 対策                                                                                                    |
|------------------------------------------------------|----------------------------------------------------------------------------------------------------|
| ライブビデオは遅く、切断されます。                                    | ・カメラまたはネットワーク環境で設定した複数データ送信用のフレーム<br>番号は、実際の送信率によって異なります。<br>マウスを右クリックし、イチッネル(構築)を選択し、チャンネルにない<br>りフレーム数と実際の再生フレーム数を確認します。<br>原則、カメラを登録するときにLueANNFプロファイルが作成され、レートはH204.800%000psに設定されます。<br>ビデオ快修の速度が落ちたり、中断したりする状況が続く場合、ネット<br>ワーク環境またはカメラの状況をご確認ください。                                                        |
| 電源がオンにならず、前面パネル上のインジケータ<br>がまったく動作しません。              | <ul> <li>システムの電源が正しく接続されているか確認してください。</li> <li>入力されている電源の電圧を確認してください。</li> <li>ケーブルが正しく接続されているかどうか確認してください。</li> </ul>                                                                                                    |
| 映像信号は入力されている状態が、一部のチャンネル<br>で映像が出力しなくて黒い画面しか表示されません。 | <ul> <li>カメラに正しく電源が供給されているかを確認してください。</li> <li>カメラのWeb Vieweric 接続して快強山力を確認してください。</li> <li>ネットワークボートが正しく接続され、ネットワークが正しく辺定されていることを確認してください。</li> <li>ギガビットをサポートするハブに変更することで解決する場合があります。</li> </ul>                                                                                                    |
| 画面上にロゴ画像が繰り返し表示されます。                                 | <ul> <li>この症状はメインボード問題があるか、関連するソフトウェアが破損している可能性があります。</li> <li>販売店にお問い合わせください。</li> </ul>                                                                                                    |
| 接続しているモニターで画面が出力されません。                               | <ul> <li>ケーブルがモニターと正しく接続しているかどうかを確認してください。</li> <li>Decotar出力 (HOM 又はVAD)をサポートしていないモニターもあります。</li> <li>(出力解像度: VAB: 12807702, 128071024, 192071080, HDM:</li> <li>12020, 10808, 14409, 21609)</li> <li>モニターの解像皮を確認してください。</li> <li>4(SY&amp;@の温を確認してください。</li> <li>4(SY&amp;@の温を確認していたいろかどうかを確認します。)</li> </ul> |
| カメラを接続できません。                                         | <ul> <li>ネットワークケーブルが正しく接続されているかどうかを確認してください。</li> <li>ネットワーク-インターフェイスを設定するかどうかを確認します。</li> <li>カメラのP設定を確認します。</li> <li>PNGテストを起してくたさい。</li> <li>製品の近くに同じPを使用する別のデバイスがないか確認してください。</li> </ul>                                                                                                    |

| 症状                                                  | 対策                                                                                                    |  |  |  |
|-----------------------------------------------------|----------------------------------------------------------------------------------------------------|--|--|--|
| ライブ画面が明るすぎます。または暗すぎます。                              | • 登録されたカメラの映像設定を確認してください。                                                                                                    |  |  |  |
| "日付/時刻のリセット要"というメッセージが画面に<br>表示されます。                | <ul> <li>・ このメッセージが表示されるのは、内蔵時計の時刻設定に問題がある<br/>か、時計自体にエラーがある場合です。</li> <li>詳細については販売店にお問い合わせください。</li> </ul>                       |  |  |  |
| 外部ストレージデバイス(USBメモリースティック)を<br>デコーダーに接続後、結果が表示されません。 | <ul> <li>外部ストレージデバイスの対応機種リストを参照して、Decoderが接続したデバイスをサポートしているかどうかを確認してください。対応機種リストについては、Decoderをお買い求めになった販売店までお問い合わせください。</li> </ul> |  |  |  |
| パスワードを忘れました。                                        | <ul> <li>・ 背面右側にあるRESETボタンを10秒間長押しします。</li> <li>■ No. 5'各部の名称と機能(背面) *を参照してください。(7ページ)</li> </ul>                                  |  |  |  |

۲

۲

**28\_** 付録

### OPEN SOURCE LICENSE REPORT ON THE PRODUCT

The software included in this product contains copyrighted software that is licensed under the GPL, LGPL, MPL 11, BSD 2-Clause License, BSD -Clause License, MPI License, Iberoid License, Apacte 2 O License, 2b/Diput License, Bost 2 O License, 2b/Diput License, Cost Proteit Clause, License, BSD 2 Clause License, BSD License, 2b/Diput License, Cost Proteit Clause, Area Clause License, BSD 2 Clause License, BSD 2 Clause License, BSD 2 Clause License, BSD 2 Clause License, BSD 2 Clause License, BSD 2 Clause, 2b/Diput License, BSD 2 Clause License, BSD 2 Clause License, BSD 2 Clause License, BSD 2 Clause License, BSD 2 Clause, BSD 2 Clause,

If you want to obtain the complete Corresponding Source code in the physical medium such as CD-ROM, the cost of physically performing source distribution might be charged.

For more details about Open Source, refer to the CD or Hanwha Website.

- GPL Software: bornie++ 1.03e, busybox 1.23.2, dibbler 0.8.4, Linux Kernel 3.10.y, ethtool-3.11, Issosi-0.28, memtester 4.0.5, mil-tool-1.8.11, mtd-utils-1.5.1, smartmontools-6.4, udhcp-0.9.8, wpa-supplicant-0.7.3, xfsprogs-3.1.11, gdb-7.8.1, msmtp-1.4.21, parted-3.1, wget-1.14
- LGPL Software: ffmpeg-2.4.3, glibc 2.16, Live555, Qt 4.7.2
- MPL 1.1: npapi-sdk
- · BSD 2-Clause License: FreeBSD
- BSD 3-Clause License: miniupnc-1.5-ppc, net-snmp-5.6.2.1, ppp-2.4.5, jquery.sha256, jsbn, lbjpeg-turbo, lighttpd, msinttypes, requires, spheral++, sprintf 0.7, System-Verliog-Packet-Library, Text OpenGL Extension Wrangler Library 1.7.0
- MIT License: aptechmsv2, avopendous, cjson, cJSON-Dave Gamble, dynatee, javascript-ipv6, jqGrid, JOuery UI, jquery-form, jquery-hashcharge, jquery-json, jquery-torm, iquery-throttle-debource 1.1, JS-Browser-Driver, mooris, noty, Raphael JavaScript Library, wildflower 1.3.Beta
- libxml2 License: libxml2 2.7.7
- Apache 2.0 License: RLLib
- zlib/libpng Lisence: cximage, HM NIS Edit, Nullsoft Scriptable Install System 2.46, PNG reference library, tinyxml 2.6.2, zlib
- · Boost Software License: boost 1.57.0
- · Curl License: curl 7.47.0
- · Microsoft Public License: Minima, Text Designer Outline Text Library
- · Code Project Open 1.02 License: CPPPSQLite C++ Wrapper for SQLite, A reusable, high performance, socket server class Part3
- · JPEG License: lbjpeg-8b
- RSA MD4 or MD5 Message-Digest Algorithm License: JavaScript MD5 1.1, sipxtapi
- PHP License 3.01: HPHP-2.1.0, PHP 5.6.14
- OpenSSL Combined License: OpenSSL 1.0.2k
- · PCRE 5 License: pcre 8.31

 $(\mathbf{\Phi})$ 

- NTP License: ntp 4.2.8p4
- Codelgniter License: Codelgniter
- · GLUT for Win32 License: GLUT for Win32
- · ISC License: dhcp 4.3-2rc2
- · Brian Gladman Alternate License: AES with the VIA ACE
- · Acknowledgement: This product includes modified version of ffmpeg, Live555, Qt 4.7.2, and npapi-sdk.

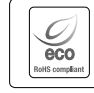

( )

Hanwia Tachwin 7代環境保護のため、製品製造の全工程で環境に配慮しており、より環境に優しい製品をお客様にお届けするため表多 くの理想変換しています。 エコマークは、環境に優しい製品を創り出す Hanwiha Tachwin の意志を表すとともに、それらの製品が欧州 ReirS 指令に準拠している ことを示しています。

| M   | Ε | м     | 0 |
|-----|---|-------|---|
| 111 |   | 1 V I | Š |

| <br> |
|------|
| <br> |
| <br> |
| <br> |
| <br> |
| <br> |
| <br> |
| <br> |
| <br> |
| <br> |
| <br> |
| <br> |
| <br> |
| <br> |
| <br> |
| <br> |
| <br> |
| <br> |
| <br> |
| <br> |
| <br> |
| <br> |
| <br> |
| <br> |

| м | Eľ | М   | О |
|---|----|-----|---|
|   |    | ••• | - |

### Head Office

۲

6, Pangyo-ro 319 beon-gil, Bundang-gu, Seongnam-si, Gyeonggi-do, 463-400 Rep. of KOREA Tel : +82.70.7147.8753 Fax : +82.31.8018.3740 www.hanwha-security.com

### Hanwha Techwin America

500 Frank W. Burr Blvd. Suite 43 Teaneck, NJ 07666 Toll Free +1.877.213.1222 Direct +1.201.325.6920 Fax +1.201.373.0124 www.hanwha-security.com

### Hanwha Techwin Europe

Heriot House, Heriot Road, Chertsey, Surrey, KT16 9DT, United Kingdom Tel +44.1932.57.8100 Fax +44.1932.57.8101 www.hanwha-security.eu ۲

۲

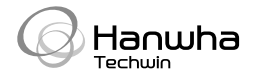

PT01-005014A